# 第二部分 系統網頁操作說明

# 目錄

| TASAL 線上測驗平台                 | 2-1  |
|------------------------------|------|
| Q1. 學生如何登入帳號、密碼?             | 2-1  |
| Q2. 如何開始測驗?                  | 2-2  |
| Q3. 測驗完成後登出方式?               | 2-5  |
| Q4. 答題時應注意的事項?               | 2-5  |
| Q5. 學生無法登入時,該如何處理?           | 2-6  |
| Q6. 登入後發生網頁錯誤無法進行測驗,該如何處理?   | 2-6  |
| Q7. 作答到一半因故中斷,該如何處理?         | 2-6  |
| Q8. 若遇題本跳沒有從第一個題組開始情況,該如何處理? | 2-7  |
| Q9. 試題之動畫、圖片、網頁若呈現黑屏,應如何處理?  | 2-7  |
| Q10.耳機沒有聲音,該如何處理?            | 2-7  |
| Q11.如何在 CHROME 中清除 COOKIE?   | 2-7  |
| Q12.如何查看 CHROME 版本並更新        | 2-9  |
| Q13.如何關閉 CHROME 的自動翻譯功能      | 2-10 |
| Q14.學生如何進入問卷填寫平台?            | 2-12 |
| Q15.如何放大或縮小字體?               | 2-13 |
| 測驗工作費-領據系統                   | 2-14 |
| Q16.領據系統該如何操作?               | 2-14 |
| Q17.無法上傳存簿封面?                | 2-18 |
| Q18.找不到已經填好的領據?              | 2-19 |

## TASAL 線上測驗平台

## Q1. 學生如何登入帳號、密碼?

1.方法1:進入 TASAL 入口網站 https://tasaL.naer.edu.tw/,點選測驗系統。

2.方法2:開啟 Google Chrome 關鍵字搜尋:NAER 或輸入網址連結至國教院首頁。

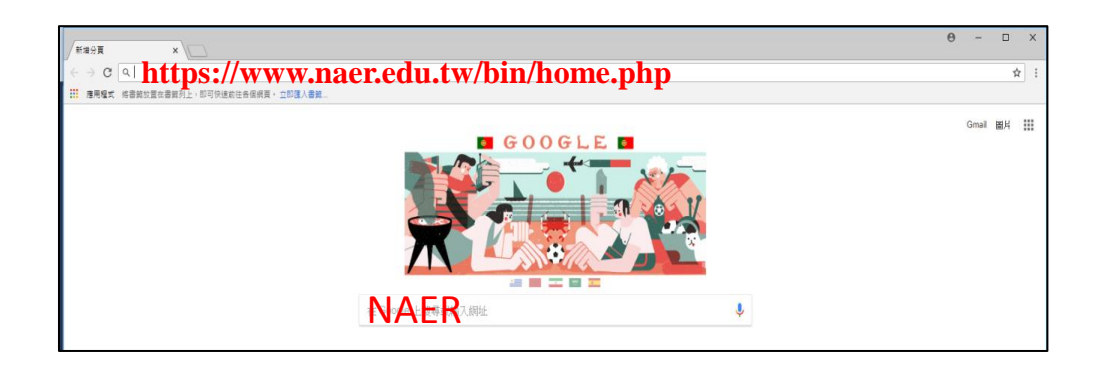

#### 3.點選左側「TASAL 測驗」。

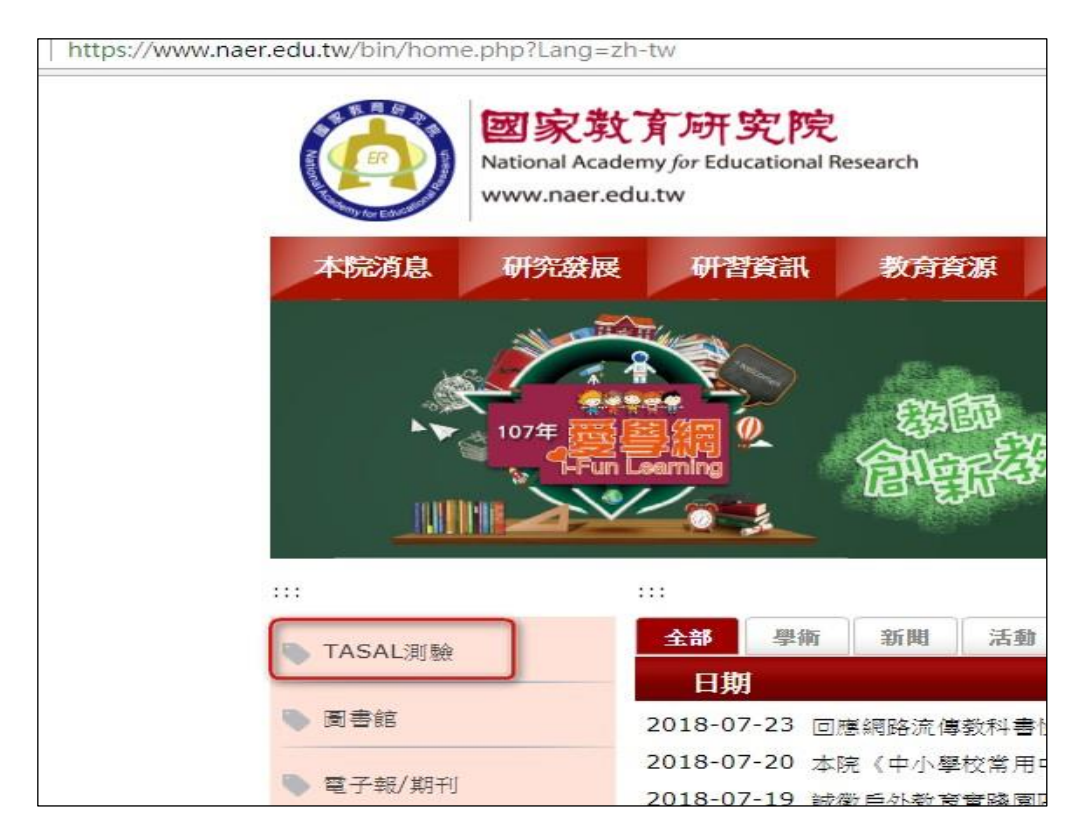

#### 4.右上角「登入」

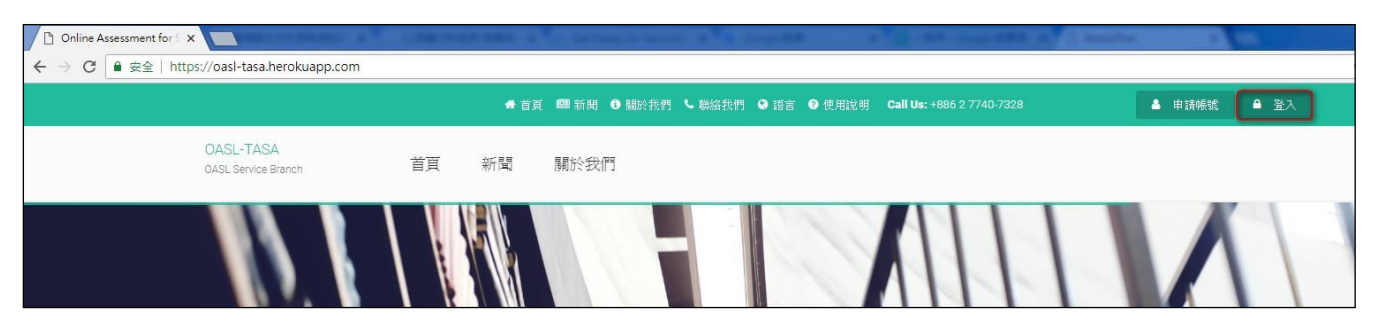

#### 5. 輸入帳號、密碼,按「登入」。

| ← → C 🔒 安全   https://oasl-tasa.herokuapp.com |      |                                                                                                    | ন © ★                       |
|----------------------------------------------|------|----------------------------------------------------------------------------------------------------|-----------------------------|
|                                              | 🖨 首頁 | IIII 新聞 ● 關於我們 ● 聯絡我們 ● 語言 ● 使用說明 Call Us: +886 2 7740-7328                                                                                                    | ▲ 申請帳號 🎴 登入                 |
| OASL-TASA                                    | 新聞   | 關於社会們                                                                                                    | E-mail地址                    |
|                                              |      |                                                                                                    | c7689@a.tw 🔒                |
|                                              |      | CONTRACTOR - AND INCOME                                                                                                    | 密碼                          |
|                                              |      |                                                                                                    | ·····                       |
|                                              |      | and the second second se | ■ 記住我的登入狀態                  |
|                                              |      |                                                                                                    | 登入 or 申請帳號                  |
|                                              |      | and a second second                                                                                                    | <ul> <li>■ 忘記密碼?</li> </ul> |
|                                              |      |                                                                                                    |                             |

Q2. 如何開始測驗?

#### 步驟1. 點選「進行測驗」。

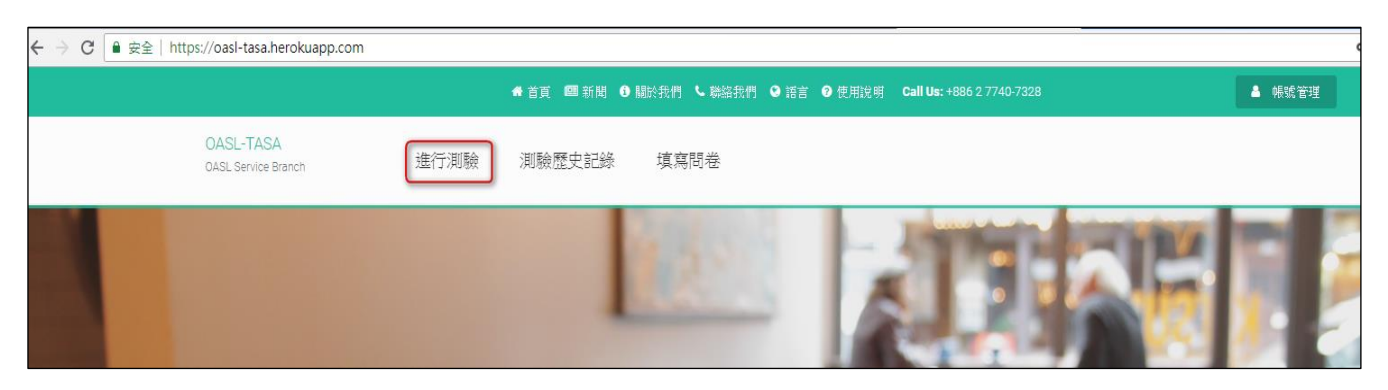

#### 步驟 2. 點選「Start assessment」。

# ※請學生在第一節課測驗時,點選第一個考科的「Start assessment」,第二節課再點選第二個考科的

#### <sup>¬</sup>Start assessment 」 °

| ← → C ■ 安全   https://oasl-tasa.herokuap | pp.com/assessments                                                                                                    |                               |        |
|-----------------------------------------|----------------------------------------------------------------------------------------------------|-------------------------------|--------|
|                                         | ★ 首頁 000 新聞 ● 關於我們 ● 語言 ● 使用說明 Call Us: +886 2 7740-732                                                                                    | 3                             | 💧 帳號管理 |
| OASL-TASA<br>OASL Service f             | Branch 進行測驗 測驗歷史記錄 填寫問卷                                                                                                    |                               |        |
| 施測                                      |                                                                                                    | Sidemenu                      |        |
| Lorem ip<br>commo                       | osum dolor sit amet, consectetur adipisicing elit Illo quaerat<br>di excepturi dignissimos!                                                | HOME<br>ASSESSMENTS<br>測驗歷史記錄 | 2      |
|                                         | 201805_社會A<br>Test Admin<br>Attendable date: 2018-05-14 ~ 2018-07-25                                                                       |                               |        |
|                                         | Start assessment ►                                                                                                    |                               |        |
|                                         | <ul> <li>△ Attendable date: 2018-05-14 ~ 2018-07-28</li> <li>② 測驗時間: 40 分鐘</li> <li>② Attendance: 0</li> <li>Start assessment ►</li> </ul> |                               |        |

#### 步驟 3. 將耳機插入主機,點選「播放▶」,調整音量大小後,再按下「開始測驗」。

|                                  | <b>#</b> 11          | 四新聞 ③關於我(      | 門 🤍 聯絡我們 👁 語言    | 言 🕜 使用說明 | Call Us: +886 2 7740-7328 | 🔺 中長就省   |
|----------------------------------|----------------------|----------------|------------------|----------|---------------------------|----------|
| OASL-TASA<br>OASL Service Branch | 進行測驗                 | 測驗歷史記錄         | 填寫問卷             |          |                           |          |
| 201805_國                         | 文B                   |                |                  |          |                           |          |
| 同學好,                             |                      |                |                  |          |                           |          |
| 這是一份國文                           | 測驗,作答明               | 寺間40分銷         | 童 °              |          |                           |          |
| <mark>共有兩篇閱讀</mark><br>作答。       | <mark>測驗</mark> ,每一篇 | 幕有9至13         | 個題目,有            | 一些是邊     | 選擇題,有一些是簡符                | 答題。每一題都  |
| 可能會出現影<br>調整到適當大                 | 片或動畫題<br>小,不會太太      | ,請你現右<br>大聲、也不 | E戴上耳機,<br>F會太小聲。 | 點選下      | 面的播放鍵,聽聽看                 | , 並將電腦音量 |
| 調整音量的過                           | 程若有問題                | , 舉手請老         | 的幫忙。             |          |                           |          |
| 音量調整好之                           | 後,請按「                | 開始測驗」          | o                |          |                           |          |
| 作答過程如果                           | 有任何問題                | ,請舉手向          | 可監考老師執           | 3告。      |                           |          |
| ► 0:00 / 0:27 ●                  | <b>)</b> • :         |                |                  |          |                           |          |
| 測驗時間: 40 分鐘                      |                      |                |                  |          |                           |          |
| 按下按鈕以開始施測                        |                      |                |                  |          |                           |          |
| 開始測驗                             |                      |                |                  |          |                           |          |

#### 步驟 4. 每作完一題,記得按「顯示下一子題」。

| ASL Service   | SA<br>e Branch                                                                                      |
|---------------|----------------------------------------------------------------------------------------------------|
| 素不僅能(<br>討待牠們 | 保護對主動物,也能間接提高我們的生活品質。臺灣已經成為全世界最容易觀察到黑冠林驚的地方,希望大家發現牠們時,可以駐足觀察牠們有趣的<br>,讓這群可愛的木頭鳥持續在臺灣的綠地帶給我們許多歡樂與驚奇! |
|               |                                                                                                    |
|               |                                                                                                    |
|               |                                                                                                    |
| ?             | 問題 4.                                                                                               |
|               | 根據本文敘述,「這樣不僅能保護野生動物,也能間接提高我們的生活品質。」前面句子中的「這樣」是指下列何者?                                                |
|               | ◎ 將黑冠麻鷺列為臺灣的稀有留鳥,加以保護                                                                               |
|               | ◉ 發現黑冠麻鷺時,駐足觀察並友善對待牠們                                                                               |
|               | ◎ 提供適合黑冠麻鷺休憩覓食躲藏的良好環境                                                                               |
|               | ◎ 把設立黑冠麻鷺保護區列為都市規劃的項目                                                                               |
|               |                                                                                                    |
|               |                                                                                                    |
|               |                                                                                                    |
|               |                                                                                                    |

#### 步驟 5. 每寫完一個題組, 記得按「儲存答案並顯示下一題」。

| ? | 問題 4.<br>你讀不懂題目的原因為何? |
|---|-----------------------|
|   | ◎ 我讀得懂此題              |
|   | ◎ 題目太長                |
|   | ◎ 不了解數學概念             |
|   | ◎ 不會作                 |
|   |                       |

### Q3. 測驗完成後登出方式?

步驟 1. 測驗完成後,點選右上角「帳號管理」。

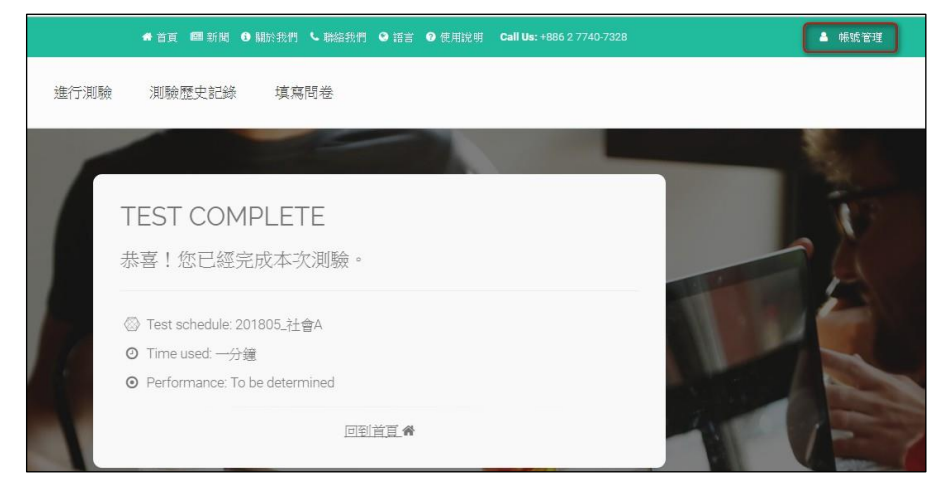

#### 步驟 2. 點選「登出」。

※下課鐘響結束後,若同學仍來不及將試題完成,請將試題按到最後一題,看到此畫面,再按「登 出」,<u>切勿直接按右上角的「X」關閉畫面</u>。

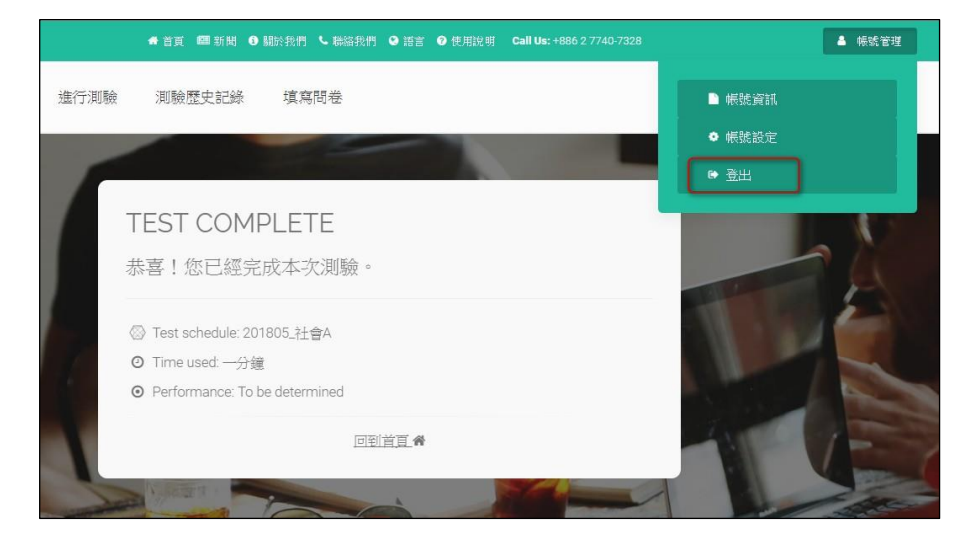

## Q4. 答題時應注意的事項?

- 題目的數量不多,時間也非常充裕,請同學遇到不會的題目別輕易跳過,因為當你點了下一題, 就無法再回到上一題繼續作答了。
- 測驗過程千萬<u>不能按</u>網頁瀏覽器「上一頁」和「下一頁」,如果你不小心按到,可能會導致你辛 苦填寫的答案消失,必須再作答一次喔!

| €X C | ● 安全 | https://oasl-tasa.herokuapp.com  | /assessments/complet | e   |      |                          |        |             |        |                           |
|------|------|----------------------------------|----------------------|-----|------|--------------------------|--------|-------------|--------|---------------------------|
|      |      |                                  |                      | #首頁 | 🔳 新聞 | <ul> <li>關於我們</li> </ul> | ┗ 聯絡我們 | <b>9</b> 語言 | ☯ 使用說明 | Call Us: +886 2 7740-7328 |
|      |      | OASL-TASA<br>OASL Service Branch | 進行測驗                 | 測驗  | 歷史記錄 | 填寫                       | 問卷     |             |        |                           |

3. 動畫、圖片、網頁若呈現黑屏、無法顯示時:

- ◆動畫、網頁請將滑鼠對著黑屏按右鍵,選「重新載入頁框」;
- ◆圖片請將滑鼠對著黑屏按右鍵,選「在新視窗中開啟連結」<sup>。</sup>
- 4. 換題目或換題組時,請記得將網頁卷軸拉到最上面或按快捷鈕閱讀文本喔!

| ? 問 | 1題 5        |  |
|-----|-------------|--|
| 你   | 儀不懂題目的原因為何? |  |
| 0   | 我續得懂此輕      |  |
| 0   | 藉目太長        |  |
| 0   | 不了解數學概念     |  |
| 0   | 不會作         |  |
|     |             |  |
|     |             |  |

#### Q5. 學生無法登入時,該如何處理?

\* 解決方式建議以序號的順序依序解決。

- 1. 確認網址是否為 https://oasl-tasa.herokuapp.com/
- 2. 注意帳號及密碼英文全為小寫。
- 換帳號(此方法測驗會從頭開始,請協助同學跳過前面題目,至中斷的題組第一題接續作答,並 將該生座號記錄於試場紀錄表)。
- 4. 換電腦, 無電腦用可重開機。
- 5. 清除 cookie 後, 重開瀏覽器並登入(P.10-11)。
- 6. 檢查 Chrome 版本並更新(P.12) 。

#### Q6. 登入後發生網頁錯誤無法進行測驗,該如何處理?

\* 解決方式建議以序號的順序依序解決。

- 1. 清除 cookie 後, 重開瀏覽器並登入(P.10-11)。
- 2. 換電腦。

Q7. 作答到一半因故中斷, 該如何處理?

\* 解決方式建議以序號的順序依序解決。

- 1. 先嘗試重新登入。
- 2. 清除 cookie 後, 重開瀏覽器並登入(P.10-11)。
- 3. 換電腦。

#### Q8. 若遇題本跳沒有從第一個題組開始情況, 該如何處理?

\* 解決方式建議以序號的順序依序解決。

- 1. 清除 cookie 後, 重開瀏覽器並登入(P.10-11)。
- 2. 重開機或換電腦。

#### Q9. 試題之動畫、圖片、網頁若呈現黑屏,應如何處理?

1. 動畫、網頁請將滑鼠對著黑屏按右鍵,選「重新載入頁框」。

2. 圖片請將滑鼠對著黑屏按右鍵,選「在新視窗中開啟連結」。

\*不可按網頁的重新整理,否則該題組得重新作答。

#### Q10.耳機沒有聲音,該如何處理?

1. 點選電腦右下角檢視音訊是否開啟靜音。

2. 確認耳機是否故障,如果故障請更換耳機。

3. 換電腦再用原帳號登入。

## Q11.如何在 Chrome 中清除 cookie?

步驟 1. 開啟 Chrome。

步驟 2. 關閉所有網頁,包含 TASAL 測驗系統頁面。

步驟 3. 在瀏覽器工具列中按下 「記錄」。

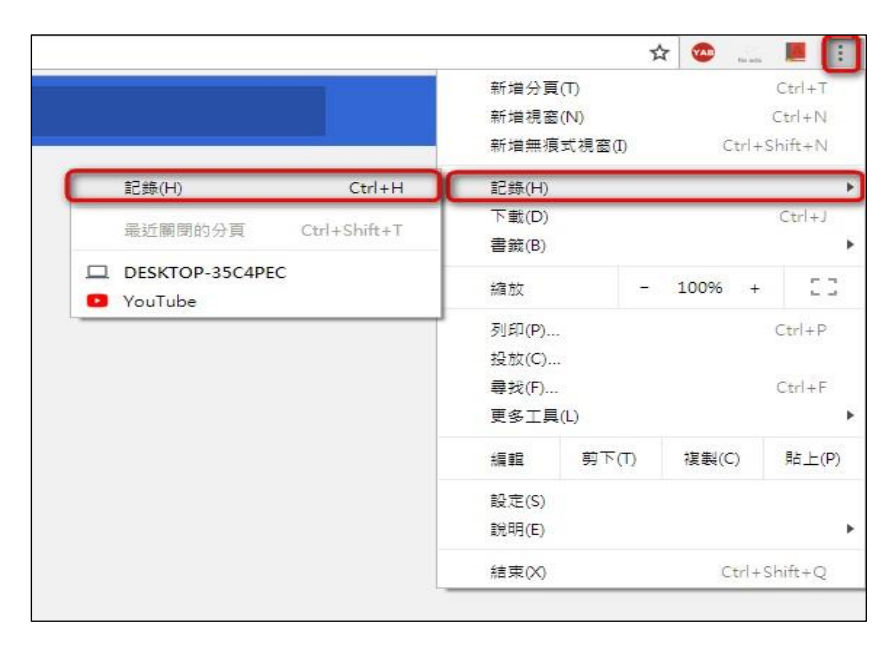

步驟 4. 點選「清除瀏覽資料」。

步驟 5. 全部勾選,並選擇「不限時間」。

步驟 6. 點選「清除資料」後即完成。

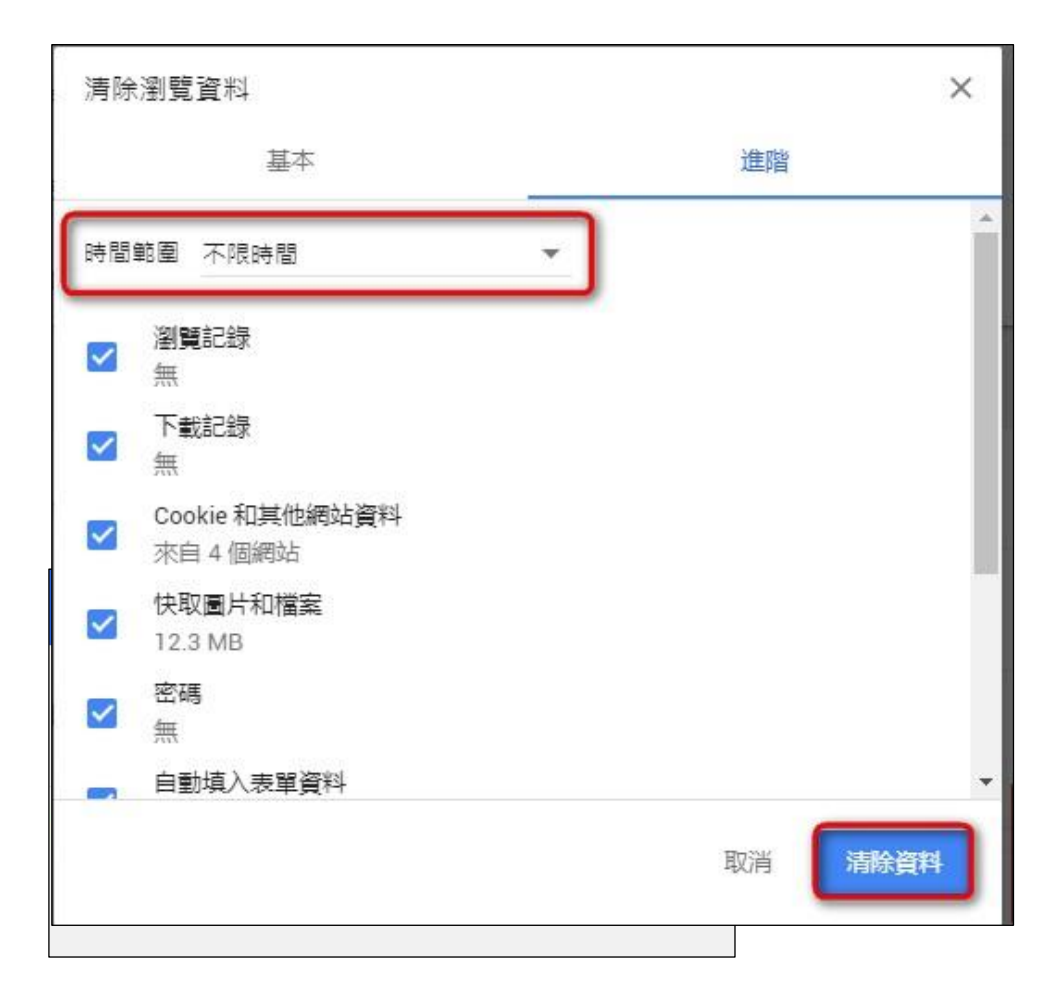

# Q12.如何查看 Chrome 版本並更新

- 步驟 1. 開啟 Chrome。
- 步驟 2. 在瀏覽器工具列,點選「說明」。
- 步驟 3. 點選「關於 google chrome」。

|                     |         | ☆                | Te an  |           |
|---------------------|---------|------------------|--------|-----------|
|                     | 新增分頁(T) |                  |        | Ctrl+T    |
|                     | 新増視窗(N) |                  |        | Ctrl+N    |
|                     | 新增無痕式視識 | ∃(I)             | Ctrl+  | Shift+N   |
|                     | 記錄(H)   |                  |        |           |
|                     | 下載(D)   |                  |        | Ctrl+J    |
|                     | 書籖(B)   |                  |        |           |
|                     | 縮放      |                  | 100% + | 2.3       |
|                     | 列印(P)   |                  |        | Ctrl+P    |
|                     | 投放(C)   |                  |        |           |
|                     | 尋找(F)   |                  |        | Ctrl+F    |
|                     | 更多工具(L) |                  |        |           |
|                     | 編輯 剪    | (T) <sup>オ</sup> | 複製(C)  | 貼上(P)     |
|                     | 設定(S)   |                  |        |           |
| 關於 Google Chrome(G) | (説明(E)  |                  |        |           |
| 說明中心(E)             | 结束の     |                  | C+rl+  | shift+0   |
| 回報問題(R) Alt+Shift   | +1      |                  | ~ unit | State 1 Q |

步驟 4. 此時會自動更新至最新版本,更新完畢請重啟 chrome 即完成。

| 🧿 Google Chrome                                           |    |
|-----------------------------------------------------------|----|
| ✓ Google Chrome 目前是最新版本<br>版本 67.0.3396.99 (正式版本) (64 位元) |    |
| 前往 Chrome 說明頁面                                            | [2 |

# Q13.如何關閉 Chrome 的自動翻譯功能

#### 步驟1. 點選「設定」。

|   | 新増分頁( | (T)               |        | Ctrl+T  |
|---|-------|-------------------|--------|---------|
|   | 新増視窗( | (N)               |        | Ctrl+N  |
|   | 新増無痕: | 式視窗(I)            | Ctrl+  | Shift+N |
|   | 記錄(H) |                   |        |         |
|   | 下載(D) |                   |        | Ctrl+J  |
|   | 書籤(B) |                   |        | ,       |
|   | 縮放    | ( <del>1</del> 2) | 100% + | 53      |
|   | 列印(P) |                   |        | Ctrl+P  |
|   | 投放(C) |                   |        |         |
|   | 尋找(F) |                   |        | Ctrl+F  |
|   | 更多工具( | (L)               |        |         |
|   | 編輯    | 剪下(T)             | 複製(C)  | 貼上(P)   |
| C | 設定(S) |                   |        |         |
|   | 說明(E) |                   |        | ,       |
|   | 結束(X) |                   | Ctrl+9 | shift+Q |

步驟 2. 點選「進階」。

| 0 | 開啟新分頁         |  |
|---|---------------|--|
| 0 | 繼續瀏覽上次關啟的網頁   |  |
| 0 | 開啟某個特定網頁或一組網頁 |  |
|   |               |  |

步驟 3. 點開「語言」的其他功能。

| 語會<br>中文(繁體) | $\bigcirc$ |
|--------------|------------|
| 拼字檢查         | ~          |

步驟 4. 關閉「詢問是否將網頁翻譯成你慣用的語言」。

| 語言<br>中文(繁體)                         | ^ |
|--------------------------------------|---|
| 根據你的偏好設定排列語言順序                       |   |
| 中文(繁體)<br>Google Chrome 的介面文字已設為這種語言 | : |
| 中文                                   | : |
| 英文(美國)                               | : |
| 英文                                   | : |
| 新增語言                                 |   |
| 詢問是否將網頁翻譯成你慣用的語言                     |   |
| 送业委                                  |   |

# TASAL 學生問卷填寫平台

# Q14.學生如何進入問卷填寫平台?

- 1. 學生在登入的狀態下,回到 TASAL 線上測驗平台首頁
- 2. 點選「填寫問卷」,系統將自動導到 https://tasalsurvey.naer.edu.tw/student/login

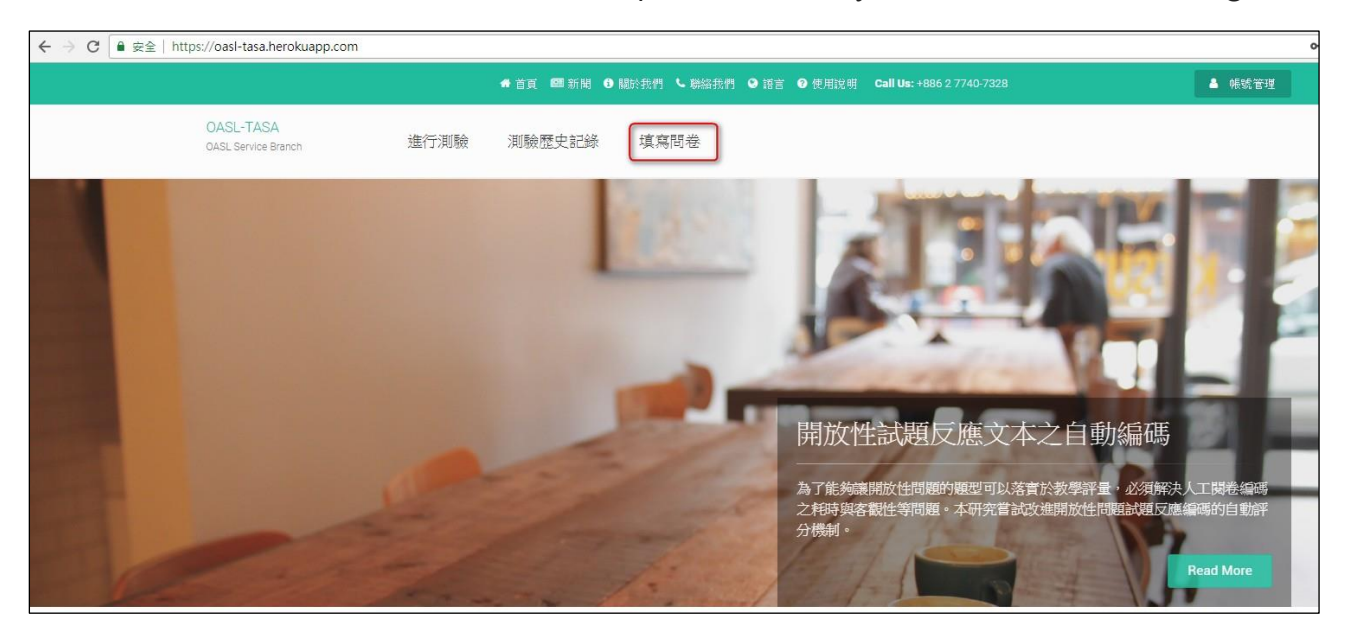

#### 3. 進入問卷系統後請核對資料內容是否正確,確認正確請點選**正確開始作答**

\*若有誤請更換備用帳號,並記錄於試場紀錄表

| TASAL學生問卷                      | 請核對資料是否正確           |
|--------------------------------|---------------------|
| <b>請完成登入步驟:</b> ③ 核對資料正確後再登入作答 | <ul> <li></li></ul> |
|                                | 不正確 > 正確開始作答 ✓      |

# Q15.如何放大或縮小字體?

方法 1. 點選瀏覽器右上角的「縮放」的「 - 」或「 + 」。

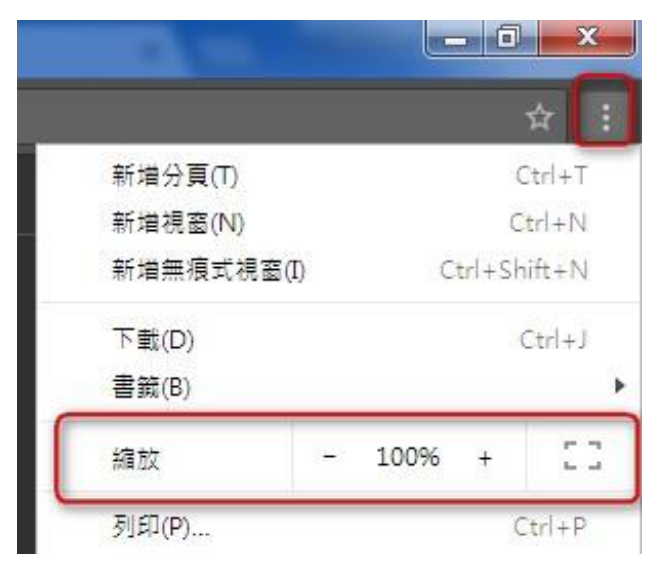

方法 2.點選鍵盤「Ctrl」+滑鼠往上/下滾。

# 測驗工作費-領據系統

## Q16.領據系統該如何操作?

1.進入 TASAL 入口網站,點選「領據系統」,確認您是擔任「學校聯絡人」或「資訊教師」,依身分別選擇您要填寫的領據網址。

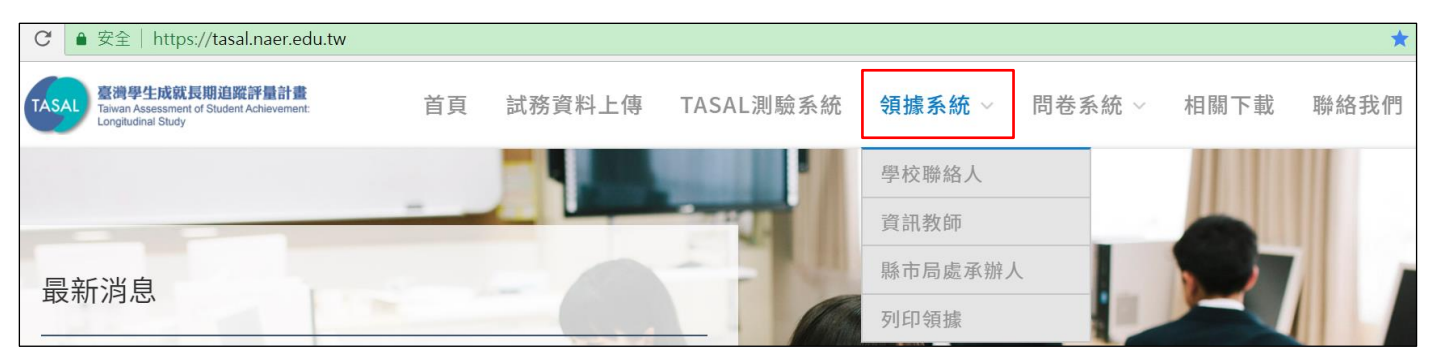

2.點選身分進入網址後,請再次確認網頁是「學校聯絡人」或「資訊教師」領據,如下圖

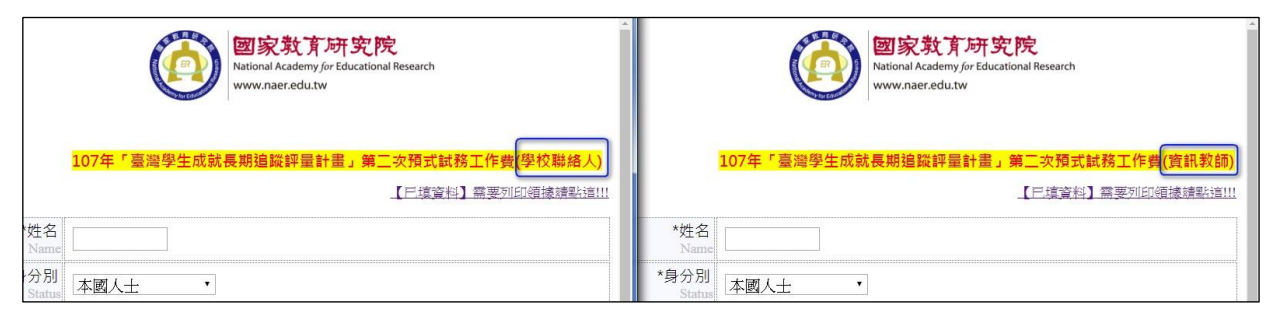

注意:

【學校聯絡人】每校1人,可支領工作費2,250元,全數測驗結束後一個月匯款。 【資訊教師】每校1人,可支領工作費2,500元,全數測驗結束後一個月匯款。 3.領據網頁內,有打\*符號者,為必填欄位。

|                               | <b>國家教育研究院</b><br>National Academy for Educational Research<br>www.naer.edu.tw |
|-------------------------------|--------------------------------------------------------------------------------|
|                               | 107年「臺灣學生成就長期追蹤評量計畫」第一次預試監試費(襄試人員)<br>[已填資料] 靈夢可即領據譜彩詞!!!                      |
| <mark>⊗</mark> 姓名<br>Name     |                                                                                |
| *身分別<br>Status                | 本國人士                                                                           |
| *身分證字號<br>ID Number           |                                                                                |
| *戶籍地址<br>Residence<br>Address | 請選取▼ ▼ 郵遞區號                                                                    |
| *市話<br>Telephone<br>Number    | ※例!0277407890#7328                                                             |
| 行動電話<br>Cell Phone            | ×例:0999168168                                                                  |
| *電子郵件<br>E-Mail               |                                                                                |
| *服務機關<br>Services             | 所在縣市:「花蓮縣▼」 學校名稱:「縣立國風國中▼                                                      |
| 職稱<br>Position                | 市立白河國中                                                                         |
| 交通方式<br>Transportation        | 自己開車 ▼<br>預估交通金額:<br>起點:<br>填完一定要記得點【新增】系統才會記錄到喔!!                             |

4.交通費的填寫方式:

(1)請選擇「自行前往不支領交通費」或「火車」(恕不支應高鐵、捷運、公車等其他交通方式之費用)

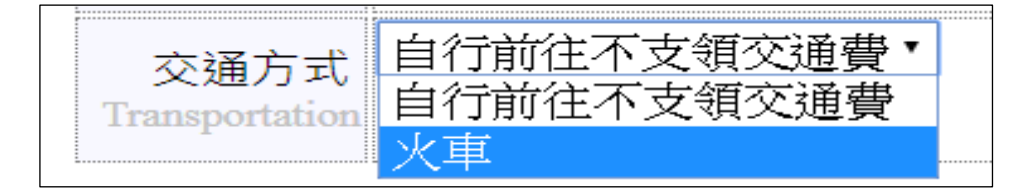

(2) 若選擇火車,請選擇「起點」與「迄點」後點確定。

| <sub>六语士</sub> 火車          |        | •              | 1              |     |    |           |
|----------------------------|--------|----------------|----------------|-----|----|-----------|
| 交通万式<br>Transportation 起點: | 149-彰化 | ▼ 迄 <u>點</u> : | <b>144-</b> 豐原 | T   | 確定 | 來回共計: 144 |
| 填完一                        | 定要記得點【 | 確定】系統          | 討會記錄到          | 喔!! |    | -         |

5.閱讀完注意事項後,請記得勾選「我已閱讀並同意以上說明」。更改總行代碼為郵局(若為銀行才 須更改分行代碼),並於「銀行帳號」內輸入郵局局號帳號(帳號之間不須打"-"符號)。

| <u>注意事項:</u>                 | <ol> <li>1.以下所提供的帳戶為本人帳戶,個人資料僅供專</li> <li>2.我所提供的帳戶非優惠存款帳戶;所填之帳號<br/>行退匯時,重新匯款手續費由本人自行負擔。</li> <li>3.帳戶若非中華郵政,轉帳費用30元由本人吸收</li> <li>✓ 我已閱讀完並同意以上說明</li> </ol> | 專案匯撥使用。<br>與上傳的存簿封面一致,如資料填報錯誤導致銀<br>。 |
|------------------------------|----------------------------------------------------------------------------------------------------|---------------------------------------|
| *總行代碼<br>Head Office<br>Code | 700中華郵政 ▼                                                                                                    |                                       |
| *分行代碼<br>Branch Code         | 700-0021中華郵政 ▼                                                                                                    |                                       |
| *銀行帳號<br>Bank Accounts       | 47000040547213<br>※請輸入數字,不需打"-"或空格                                                                                                    |                                       |

6.按下「選擇檔案」後點選「瀏覽」確認上傳的圖片是否無誤,也可檢查上方所填銀行帳號是否正確,最後記得按下「存檔」,即可進到下一個畫面。

<mark>※圖片格式請注意必須為\*.JPG、\*.JPEG、\*.PNG,檔案不可大於 5M。</mark>

|                        | <mark>檔案 未選擇任何檔案</mark><br>專*JPG、*JPEG、*.PNG,檔案不可大於5M                                                                                                    | 預覽 |
|------------------------|----------------------------------------------------------------------------------------------------|----|
| 都<br>本存簿封面<br>Bankbook | <b>投存薄儲金簿</b><br><sup> 106代数</sup> 200<br><sup> 106代数</sup> 200<br><sup> 106/10</sup><br><sup> 106/10</sup><br><sup> 106/</sup> |    |
|                        | ····································                                                                                                    |    |

7.在前一步驟按下「存檔」後,會出現下方畫面,請再次確認資料是否輸入正確,若有誤請點選

「<mark>編輯</mark>」回到上一個畫面修改;若確定無誤請按下「<mark>存檔</mark>」。

| https://rec.naer.edu.tw/ ×             |
|----------------------------------------|
| ← → C                                  |
| 戶籍地址: 237新北市三峽區三樹路2號                   |
| 市話: 0277407390                         |
| 行動電話: 0999168168                       |
| 電子郵件: abc@gmail.com                    |
| 服務機關所在縣市: 宣蘭縣                          |
| 服務機關名稱: 縣立復興國中                         |
| 職稱: 資訊教師                               |
| 總行名稱: 700中華郵政                          |
| 分行名稱: 700-0021中華郵政                     |
| 銀行帳號: 47000040547213                   |
| 差旅費:【火車】(100-台北-115-新竹)來回共:354元整       |
|                                        |
| 存簿封面:                                  |
| 郵政存簿儲金簿                                |
|                                        |
| 30115/代数 700<br>(音樂) 同 数(含数数) 帳 数(含数数) |
| *** 4700004 0547213                    |
| P 名 エーノトモ月 分ととし                        |
| Mar. C2 2334784                        |
|                                        |
|                                        |
|                                        |
|                                        |

8.請再次確認資料是否無誤·資料有誤請點選「修改」; 無誤請按「列印」·印出紙本領據後請於 【受款人簽章處】簽名·同時系統也會寄一份領據到您剛剛輸入的信箱當中。

|                                                        | 請確認領植                                                                     | [列]<br>【例]<br>【後列印出來,並於受領人簽章處]                                                                                                    | 印 修改<br>義名,於施測當日交給國教院同(                                     | - !!: 威謝您的配合                                    |
|--------------------------------------------------------|---------------------------------------------------------------------------|----------------------------------------------------------------------------------------------------|-------------------------------------------------------------|-------------------------------------------------|
|                                                        |                                                                           | *領據已寄                                                                                                    | 送到您的電子信箱                                                    |                                                 |
| 024503                                                 | 家教育研究院 領據 (本國人士適                                                          | .用)                                                                                                    |                                                             |                                                 |
| 受領事由/會議名相<br>107年「臺灣學生后                                | g:<br>2就長期追蹤評量計畫」第二次預出                                                    | 犬試務工作費(資訊教師)                                                                                                    |                                                             | 日期:<br>民國107年7月24日                              |
| 支領標準                                                   | 工作費: <u>2500</u> 元<br>交通費: <u>354</u> 元<br>【火車】(100-台北↔                   | 115-新代)                                                                                                    |                                                             | 像性                                              |
| <b>受領總金額:新台</b>                                        | 幣 貳仟捌佰伍拾肆 元整(金額塗日                                                         | <b>发請受領人親自簽章</b> )                                                                                                    |                                                             |                                                 |
| 扣繳稅額:                                                  | 健保自負額:                                                                    | 勞保自負額:                                                                                                    | 補充保費:                                                       | 實領金額: 2854                                      |
| 身分證字號: K123                                            | 456789                                                                    | 服務單位: 縣立復興國中                                                                                                    |                                                             | 職稱: 資訊教師                                        |
| 地址: 237 新北市                                            | 三峽區 三樹路2號                                                                 |                                                                                                    | 連絡電話: 09991681                                              | 68 0277407390                                   |
| 医款資料                                                   | 總行代碼/名稱: 700<br>分支代碼/名稱: 700-<br>存款導帳號: 4700004                           | 中華郵政<br>0021 中華郵政<br>10547213                                                                                                    |                                                             | <b>愛領人簽章:</b> 王大明                               |
| <ol> <li>以上資料將以電子反然</li> <li>2. 單次給付,所得稅(應)</li> </ol> | 本形式提供本院進行银務、個人線所親及健保<br>頁金額*扣繳稅率)造2,000元,應代扣所得稅。<br>及稿費支給要貼」第3點,本機關人員及應邀; | (保費申報使用,並依會計法規定保存10年,<br>所得稅相關注意事項請洽詢出納單位。<br>機關學校相派出席代表,雖出席會議,不得多                                                                                                    | 書您讓寫時已同意本院基於上開目的反規定<br>[領出席費:第9點,各機關學校處理與業務                 | 蒐集、废理良利用相關資料。<br>有關之重要文件資料,超位定定本機關人員模述、翻译或編審者。; |
| 3. 依「各機關學校出席費                                          |                                                                           |                                                                                                    | (CTC)                                                       |                                                 |
| 3. 依. <sup>7</sup> 争強関筆校出佈費                            |                                                                           |                                                                                                    | 730<br>20031 H 3(2003)<br>0004 0547213                      |                                                 |
| 3. 瓴「争機發學校出佈費                                          |                                                                           | 郵政存簿儲金<br><sup>999-33</sup><br><sup>199-33</sup><br><sup>199-35</sup><br><sup>199-35</sup><br><sup>199</sup> | 730<br>2115331 後 東京教師<br>0004 0547213<br>エディンド町 2<br>変加金術館所 | en.                                             |

# Q17.無法上傳存簿封面?

- 1. 請使用電腦上傳存簿封面,目前尚不提供智慧型手機或平板電腦的上傳圖片。
- 2. 圖片格式請注意必須為\*.JPG、\*.JPEG、\*.PNG,檔案不可大於 5M。
- 3. 可嘗試清除瀏覽器 Cookie 後再上傳一次。

# Q18.找不到已經填好的領據?

1.若已填資料,只是需要列印領據,請到 TASAL 入口網站點選「領據系統」→「列印領據」,或是 輸入以下網址 https://rec.naer.edu.tw/print.aspx

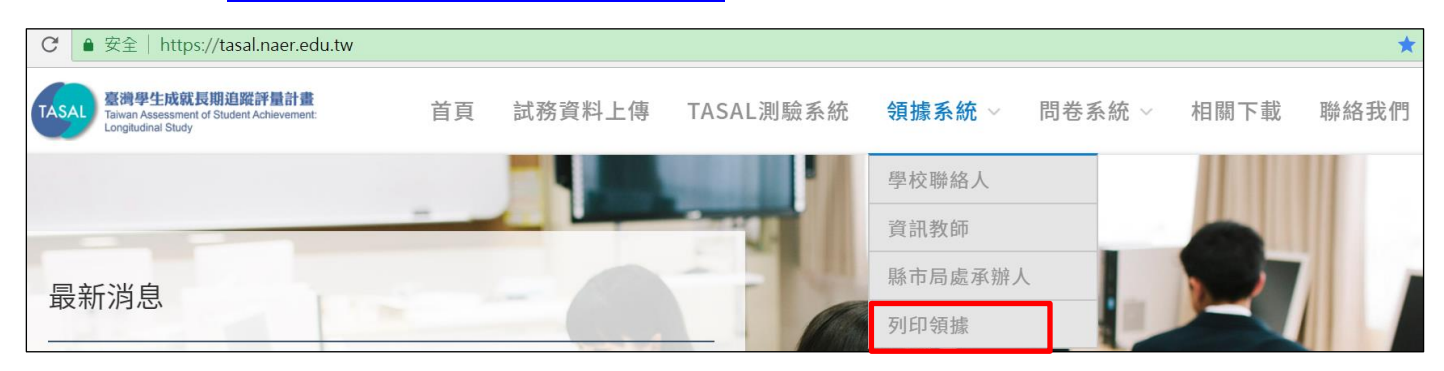

2. 輸入您的「**身分證字號**」及「姓名」,點選確認後,即可列印或編輯您的領據。

|             | Z                         |  |
|-------------|---------------------------|--|
|             | ation                     |  |
|             |                           |  |
|             | alter a                   |  |
|             | B Reademy for Educational |  |
| 身分證字號       | B Reademy for Educational |  |
| 身分證字號<br>姓名 | B Reademy for Educational |  |